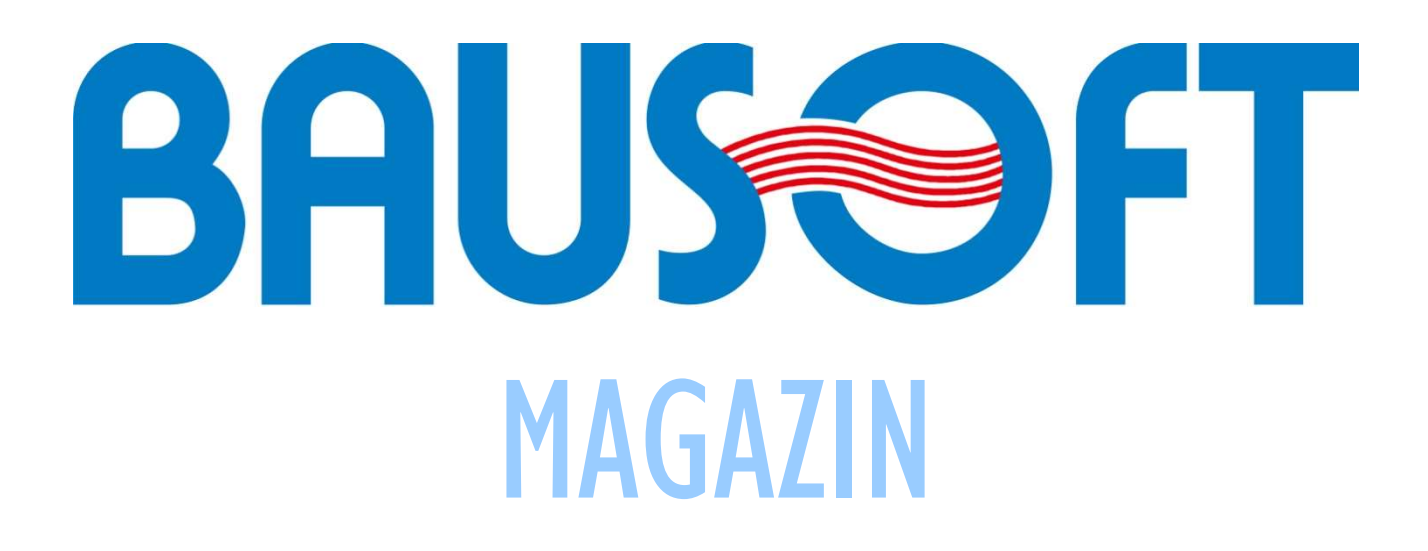

# 4. szám - 2017. március

### TARTALOM:

| Nyári hőterhelés  | számítás eltérő meteo | prológiai adatokkal | 2 |
|-------------------|-----------------------|---------------------|---|
| Rejtett részletek | a WinWattban          |                     | 4 |

## NYÁRI HŐTERHELÉS SZÁMÍTÁS ELTÉRŐ METEOROLÓGIAI ADATOKKAL

A WinWatt programban a nyári hőterhelés számítás alapesetben az MSZ-04-140-4 szabványban szereplő meteorológiai adatokkal dolgozik.

#### A MÓDSZER

A szabványban a nyári hőterhelés számításhoz táblázatok (üvegezett szerkezetekhez) illetve nomogramok (falakra, tetőkre, födémekre) állnak rendelkezésre. Ezek az adatok a napsugárzási adatokból lettek származtatva különböző tájolású és dőlésszögű felületekre. Üvegezett szerkezeteknél további paraméter az árnyékolás módja, tömör szerkezetek esetén a szerkezet hőtechnikai jellemzőiből meghatározott f<sub>1</sub> tényező. Ezek használatakor problémaként jelentkezik, hogy köztes tájolásra illetve dőlésszögre nem adnak adatot, illetve a nomogramoknál az f<sub>1</sub> paraméter köztes értékeit is nehéz közelíteni. Ezért a program közvetlenül a meteorológiai és csillagászati adatokat használja fel a számításhoz, ahogy annak idején a táblázatok és a nomogramok is keletkeztek. Ezzel a közelítési problémák megszűnnek és elsősorban azzal az előnnyel jár, hogy nem ugrásszerűek a változások, amikor e tájolási szektorok határán mozgunk. Például egy északkal 200°-os szöget bezáró normálissal rendelkező felület délinek minősül, a 205°-os már délnyugatinak.

Ez a megoldás azzal az előnnyel is jár, hogy eltérő meteorológiai adatsorral is dolgozhatunk, amennyiben a modell még használható. (A számítás a magyarországi viszonyokra lett kidolgozva, így a modell is. Szélsőségesen eltérő meteorológiai adatok esetén elképzelhető, hogy a modell elhanyagolásai abban a környezetben jelentős hibát eredményeznek.)

#### A SZÜKSÉGES ADATOK

A számításhoz szükséges adatok a következők.

- Külső léghőmérséklet értéke óránként (t<sub>e</sub>).
- A nap pozíciója az égbolton óránként. A nap azimutja (a napsugárzás vízszintes vetületének északi iránytól az óramutató járásával megegyező irányban mért szöge) fokban és a nap zenittávolsága (z) (a napsugárnak a függőleges iránytól mért szöge) fokban.
- A napsugárzás értéke óránként, a direkt sugárzás (I<sub>dir</sub>), a diffúz sugárzás (I<sub>diff</sub>) és a 3 mm vastag egyrétegű ablaküvegen keresztül a helyiségbe jutó sugárzás (I<sub>SRG</sub>) intenzitása.

A külső hőmérsékletre az MSZ-04-140-4 szabványban találunk értékeket, a napsugárzási adatokra pedig az MSZ-04-140-2 szabványban.

A külső hőmérsékletnek és a nap pozíciójának megadása ezek alapján egyszerű, a sugárzásra vonatkozólag viszont problémák adódnak. A szabvány vízszintes felületre, illetve 12 féle tájolású (30°-os lépéssel) függőleges felületre adja meg a sugárzási adatokat. A direkt sugárzás elég pontosan számítható egyetlen adatsorból (óránkénti értékek), a napnak a felület normálisával bezárt szög alapján. Az I<sub>SRG</sub> érték is jól számítható, ha a direkt és a diffúz sugárzást már ismerjük, a diffúz sugárzás értéke azonban egyetlen adatsorral elég pontatlanul közelíthető csak. Kielégítő közelítést sikerült azonban elérni, ha a diffúz sugárzást három komponensből tesszük össze,. egy vízszintes, egy függőleges és egy nap irányából érkező komponensből. Ezeknek a kiszámítására egy Excel táblázat készült.

#### A sugárzási adatsorok meghatározására szolgáló Excel fájl használata

Ha a nyári hőterhelés számításban eltérő meteorológia adatokkal szeretnénk dolgozni, a programban megadandó sugárzási értékek meghatározására egy Excel fájl szolgál (http://www.bausoft.hu/database/WinWatt\_hoterheles\_napsugarzasi\_adatok.xls) ami a honlapunkról tölthető le. A használatához a vízszintes felületre, illetve 12 féle tájolású (30°-os lépéssel) függőleges felületre kell beszereznünk a sugárzási adatokat.

Az Excel fájl első három lapján kell megadnunk a meteorológiai adatokat.

- 1. Az IDIR lapon adjuk meg óránként a nap pozíció értékeket a B és C oszlopban. A z értéke 91° jelentése, hogy a nap még a horizont alatt van.
- 2. Szintén az IDIR lapon adjuk meg a vízszintes illetve a különböző tájolású függőleges felületekre a direkt sugárzás értékeket az E-Q oszlopokban.
- 3. Az IDIFF lapon adjuk meg a vízszintes illetve a különböző tájolású függőleges felületekre a diffúz sugárzás értékeket az E-Q oszlopokban.
- 4. Az ISRG lapon adjuk meg a vízszintes illetve a különböző tájolású függőleges felületekre az I<sub>SNG</sub> értékeket az E-Q oszlopokban. Ez nem feltétlenül szükséges, mert a WinWatt számára szükséges adatok meghatározására nincs hatása, pusztán a közelítés utólagos ellenőrzéséhez használjuk.

Ha megadtuk a szükséges bemenő adatokat, a direkt sugárzásra vonatkozó értékek már megjelennek az IDIR lap S oszlopában. A direkt sugárzás közelítésének pontosságát az IDIR Calc lapon ellenőrizhetjük. Az E-Q oszlopokban a számolt értékek szerepelnek, az S-AE oszlopokban pedig a megadott és a számolt értékek közti eltérések, azaz a közelítés hibája.

Az IDIFF lapon az S, T és U oszlopokban jelenik meg a WinWatt program számára szükséges három diffúz komponens, de **az S** oszlopot magunknak kell kitöltenünk, mégpedig a következőképpen. Mindig azt az értéket kell itt megadnunk, ami abban az órában a nap által nem sütött függőleges felületekhez tartozó érték. (A szabványban lévő táblázatokban az adott órákban valamennyi nap által nem sütött felületre azonos érték van megadva.) Ha ezeket az értékeket megadtuk, a T és U oszlop értékei meghatározásra kerülnek. Az IDIFF Calc lapon tudjuk megint csak a közelítést ellenőrizni.

Ha megadtunk ISRG értékeket is, akkor az erre vonatkozó közelítést az ISRG Calc lapon tudjuk ellenőrizni.

#### Adatok megadása a WinWattban

Az Excel fájl segítségével meghatározott adatokat a WinWattban a projekt beállításokban, a nyári hőterhelés lapon kell megadnunk. Először be kell kapcsolnunk az MSZ-től eltérő adatokkal kapcsolót. Az MSZ értékekkel feltölt gombot megnyomva a program által alapesetben használt értékekkel töltődik fel a táblázat, ez hasznos akkor, ha nem minden adatot szeretnénk módosítani. Ezt követően töltsük ki a táblázatot az Excel fájllal meghatározott értékekkel.

A kitöltés után, az elnevezés rovatba megadhatunk az adatsornak egy nevet, majd pedig a megjegyez gombbal a Windows registryben el is tárolhatjuk. Az így eltárolt adatsorokat bármikor fel is tudjuk használni, csak ki kell választanunk a megnevezés legördülő listájából.

A registryben a HKEY\_CURRENT\_USER\SOFTWARE\Bausoft\WinWatt golya\Meteorology csoportban tárolja a program ezeket az adatsorokat. A Windows REGEDIT programjával exportálhatjuk egy külön fájlba is az adatokat, így más gépre is át tudjuk vinni azokat.

## **R**EJTETT RÉSZLETEK A WINWATTBAN

A sejtelmes cím nem takar mást, mint néhány feljövő üzenetet, ha az egérrel bizonyos rovatokra ráállunk. Ezek közül sokan már ismernek néhányat, de most számba vesszük valamennyit.

Az épület fajlagos hőtároló • tömeg számításnál figyelembe vett szerkezetek és a hozzájuk tartozó tömegek jeleníthetők meg. Ha duplán kattintunk a rovaton ez a szöveg a vágólapra is kikerül.

| Helyiségek alapján számított<br>fajlagos hőtároló tömeg (mt): | 284 kg/m2                                                                                                    |
|---------------------------------------------------------------|----------------------------------------------------------------------------------------------------|
| n é<br>E                                                      | Hőszigetelt külső fal: 113,6 m2 * 205 kg/m2 = 23,3 t<br>Térdfal: 18,4 m2 * 205 kg/m2 = 3,762 t<br>Belső fal 12 cm: 29,5 m2 * 92 kg/m2 = 2,71 t<br>Belső fal 30 cm: 16,1 m2 * 150 kg/m2 = 2,414 t<br>Talajon levő padló + 1m: 29,5 m2 * 205 kg/m2 = 6,048 t<br>Talajon levő padló 0m: 47 m2 * 205 kg/m2 = 9,635 t<br>Ferde födém: 34,4 m2 * 11 kg/m2 = 0,3786 t<br>Padlásfödém: 57,2 m2 * 11 kg/m2 = 0,6288 t<br>Összesen: 48,87 t |
|                                                               |                                                                                                    |

- Az energetikai számításnál a gépészeti rendszerekre megjelenített fajlagos energiaigénynél kiíródik, hogy milyen alrendszerekből tevődik össze. Dupla klikkel ez is a vágólapra tehető.
- Az energetikai minőség szerinti besorolásnál megjeleníthető a • kategória határok táblázata. Ez a táblázat is a vágólapra tehető dupla klikkel.

zel

- A fajlagos hőveszteség tényező . megengedett értékénél megjeleníthető különböző a rendeleti mellékletekhez tartozó érték.
- összesített energetikai Az je megengedett értékére is megjeleníthető a különböző rendeleti mellékletekhez tartozó érték.

| Megenge<br><sub>ek</sub> Primer | dett érték: 0,3<br>energia igény | 4 W/m3K<br>0,34 W/m3K Alap (1. melléklet)<br>0,26 W/m3K Költségoptimalizált (5. melléklet)<br>0,204 W/m3K Közel nulla energiaigényű (6. m | 130 % <dd %<br="" <="160">160 % <ee %<br="" <="200">200 % <ff %<br="" <="250">250 % <gg %<br="" <="310">310 % <hh %<br="" <="400">400 % <ii %<="" <="500" th=""></ii></hh></gg></ff></ee></dd> |
|---------------------------------|----------------------------------|----------------------------------------------------------------------------------------------------|----------------------------------------------------------------------------------------------------|
| llemző                          | Összesít                         | ett energetikai jellemző: 219,14                                                                                                    | 500 % < JJ                                                                                                    |
|                                 |                                  | Megengedett érték: 154.3                                                                                                    |                                                                                                    |

154,3 W/m3K Alap (1. melléklet) r 121,07 W/m3K Költségoptimalizált (5. melléklet) 100 W/m3K Közel nulla energiaigényű (6. melléklet)

Felületfűtések, hűtések esetén, ha az regiszterekre bontott, amik Tichelmann kapcsolásban vannak, akkor a csőhossz • értékénél megjeleníthető a Tichelmann rész hossza. A példában 4 db 0,5 m széles regiszter szerepel, így a legelső és a legutolsó becsatlakozási pontja közé 1,5 m esik és ugyanennyi a visszatérő részben.

| 0 + 15       | m v        | = | 15 m     | Típu     |
|--------------|------------|---|----------|----------|
| IERM S fűtőc | ső (PE-Xa) |   | ~ Tichel | mann 3 m |

Fűtési rendszerek: 147,326 Melegvíz term 100,0 m2 \* 162,63 kWh/m2a

Világít 72,3 m2 \* 126,16 kWh/m2a

Energetikai minőség szerinti besorolás: FF (209,4%)

Megújuló el AA++ <= 40 %

40 % <AA+ <= 60 %

60 % <AA <= 80 % 80 % <BB <= 100 % 100 % <CC <= 130 %

BAUSOFT MAGAZIN - 4. szám 2017. március

- A cső nyomásesésére is megjeleníthető részadat. A teljes 15 m-ből 12 m-en folyik át a teljes tömegáram, ennek nyomásesése 98 Pa. A 3 m-es Tichelmann rész három 1 m-es szakaszból áll, ahol az elsőn ¼, a másodikon ½, a harmadikon pedig ¾ része a tömegáram a teljesnek, és a hozzá tartozó nyomásesések 2, 6 és 10 Pa.
- Szintén a felületfűtések, hűtések esetén a regiszter ellenállásának számítási részletei jeleníthetők meg. A teljes regiszter ellenállás (3858 Pa) első része a cső ellenállása

(3823 Pa), ezt követi a vékony lecsatlakozó csöveket összekötő gerinc ellenállása (22 Pa), majd pedig a vékony csövek lecsatlakozásának T elágazás és T egyesítés ellenállása (12 Pa).

Szabályzó elem I.

Szelepállás: 1

Méret: auto

- A gépészeti elemek adatbázisában egyes elemekhez honlap cím is meg van adva (hogy az mennyire hasznos, vitatható). Ilyenkor a megnyitásához tartozó ikon színes. Az ikonra ráállva kiíródik a weblap címe.
- A szerkezetek módosításakor a rétegtervi hőátbocsátási tényező több tizedesre íródik ki, ha az értékre ráállunk.
- Az optimum modulban a számítási variációk diagramon is megjeleníthetők. Egy adott variációra állva kiíródnak a főbb jellemzők.

| Módosító értéke:                                     | 0                     | 0,14966 W/m2 k                                               |
|------------------------------------------------------|-----------------------|--------------------------------------------------------------|
| •                                                    |                       |                                                              |
| P(15,1);P(7,1);G                                     | (1,1)                 |                                                              |
| Térdfal -> Hősz<br>Padlásfödém -><br>Fűtési rendszer | igete<br>Pad<br>-> Ko | t külső fal + 10 cm<br>lásfödém + 10 cm<br>ondenzációs kazán |

~ t:-

e

9744P //www.danfoss.hu

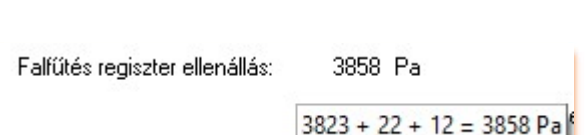

Típus: DANFOSS RA-N egyenes termosztatikus sze 🗸

✓ DN10

Fojtás:

Rétegtervi hőátb. tény.: 0,15 W/m2 K

Mód: Term. szelep előbeállítással

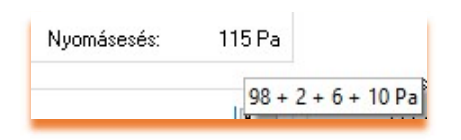